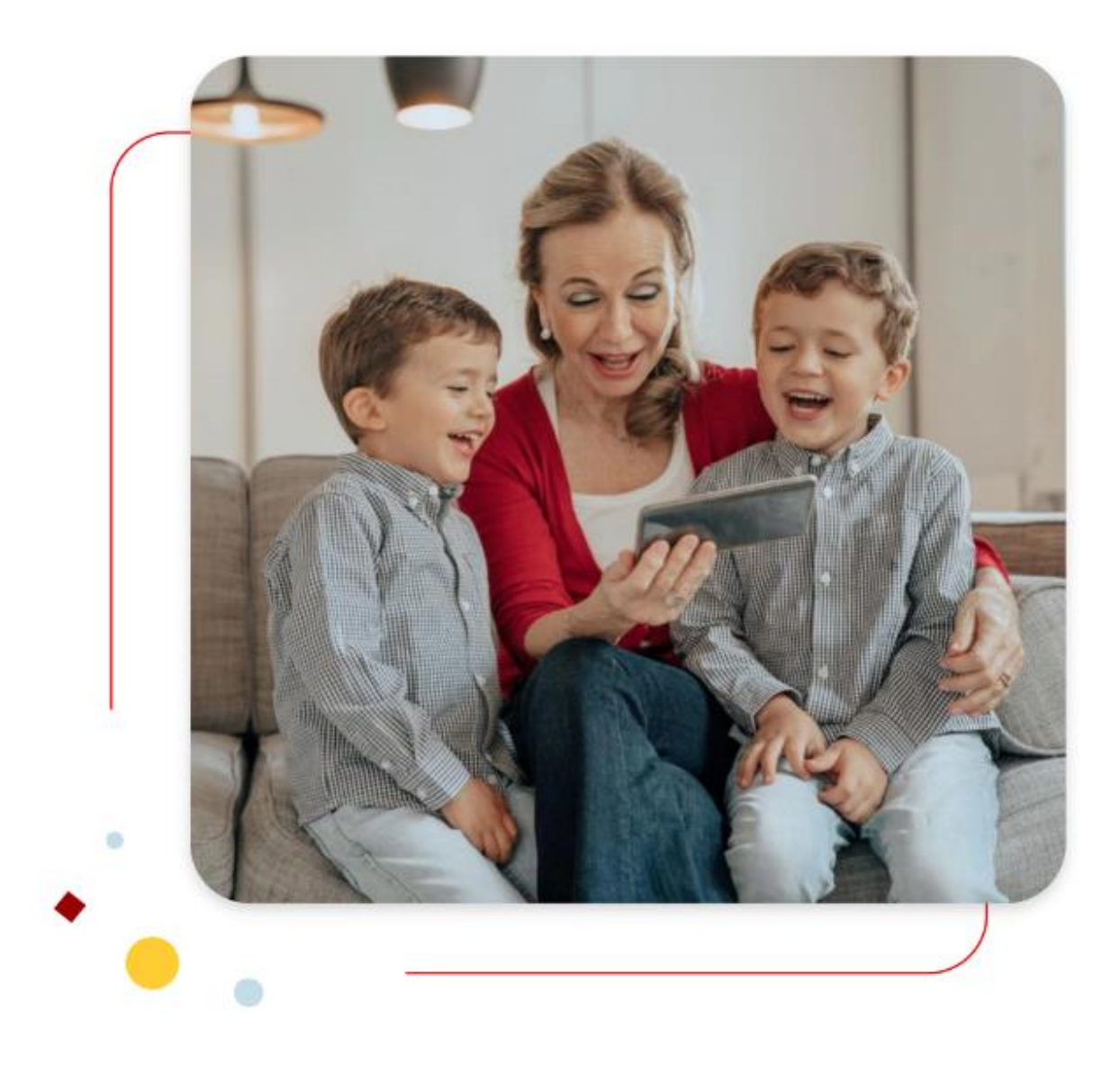

## Suresse Direkt Bank :

Wie können Sie in Ihrem gesicherten Bereich eine Nachricht senden/empfangen?

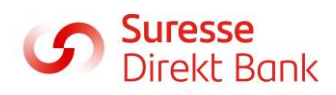

1. Melden Sie sich in Ihrem gesicherten Bereich an.

Besuchen Sie: https://www.suressedirektbank.de/de

Um sich anzumelden, klicken Sie bitte oben rechts auf dem Bildschirm auf «  $\underline{\text{Meine Konten}}$  ».

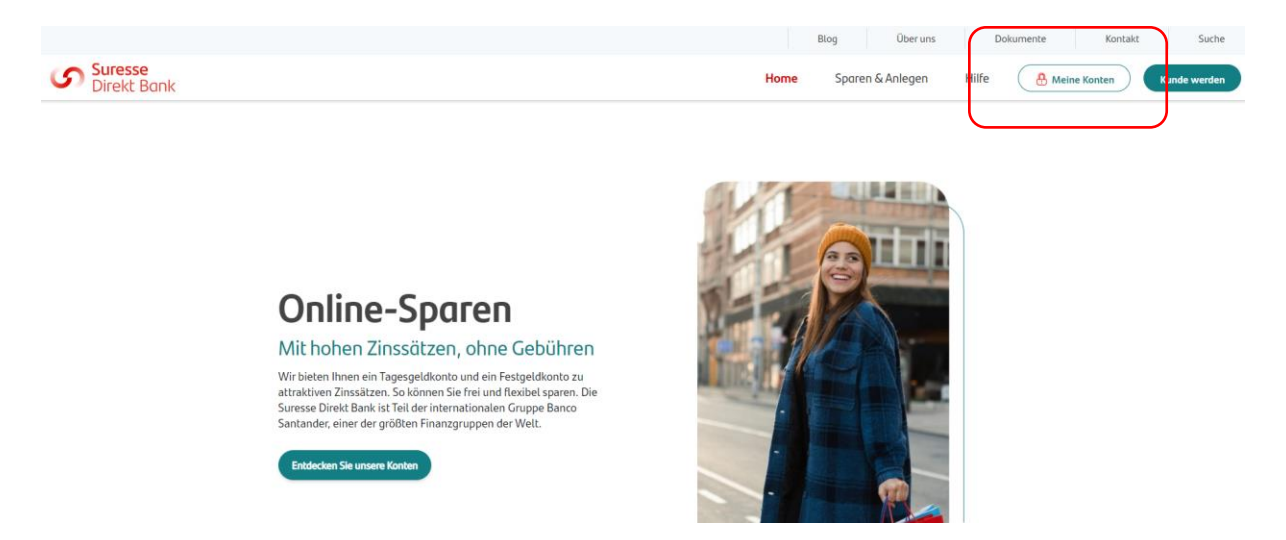

Nachdem Sie auf "<u>Meine Konten</u>" geklickt haben, wird die folgende Seite angezeigt, auf der Sie Ihre Zugangsdaten eingeben können.

| Suresse<br>Direkt Bank |          |
|------------------------|----------|
| PASSWORT               | 0        |
| Passwortvergessen?     | Anmelden |

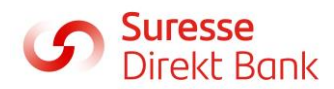

## 2. Eine Nachricht senden

Um eine sichere Nachricht zu senden, klicken Sie auf den Briefumschlag in der oberen rechten Ecke.

| Suress<br>Direkt     | e<br>Bank Startseite Konten       |                      |            | louis del moitiez :<br>Letzte Anmeldurg 28/10/2024 |
|----------------------|-----------------------------------|----------------------|------------|----------------------------------------------------|
| Klicken Sie dann auf |                                   |                      |            |                                                    |
| Meir                 | ne Nachrichten                    |                      |            |                                                    |
|                      | Alles auswählen                   |                      |            |                                                    |
|                      | Berichtwesen<br>Ihre Kontoauszüge | 30/09/2024 - 20:29 > | Willkommen |                                                    |
|                      | Berichtwesen<br>Ihre Kontoauszüge | 30/08/2024 - 19:50 > |            |                                                    |

Wählen Sie den Betreff Ihrer Nachricht aus:

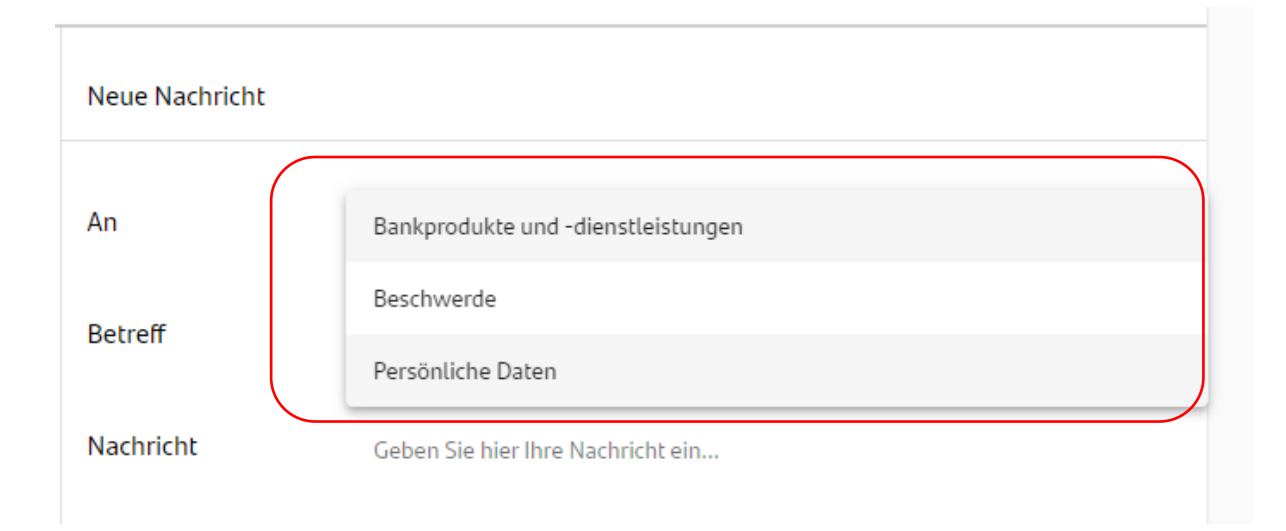

- > Produkte und Dienstleistungen der Bank: Informationsbedarf.
- Beschwerde: Einen Zwischenfall melden.
- > Persönliche Daten: Verwaltung Ihrer persönlichen Daten.

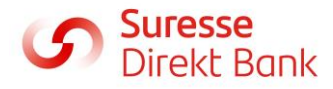

 Neue Nachricht

 An
 Persönliche Daten

 Betreff

 Die ausgewählten Konten müssen unterschiedlich sein

 Antrag auf Datenberichtigung

 Nachricht

 Nachricht

 Löschung von Daten

 Einen Phishing-Fall melden

 Der Kontaktierung zu Marketingzwecken widersprechen

Geben Sie einen Betreff ein oder wählen Sie eine der Optionen aus dem Dropdown-Menü, das mit Ihren persönlichen Daten verknüpft ist:

- > <u>Antrag auf ein Duplikat:</u> Erhalten Sie eine Kopie Ihres Vertrags.
- > Antrag auf Datenberichtigung: Ihre aktuellen Daten ändern,
- > <u>Antrag auf Übertragbarkeit der Daten:</u> Ihre Daten auf eine andere Bank übertragen.
- > <u>Antrag auf Löschung von Daten:</u> Recht auf Vergessenwerden.
- Einen Phishing-Fall melden: wenn Sie Opfer von Phishing oder eines Phishing-Versuchs mit Ihren Daten gewesen sind.
- > Der Kontaktierung zu Marketingszwecken widersprechen: wenn Sie Ihre

Marketingzustimmung ändern möchten

Geben Sie Ihre Nachricht ein (maximal 2000 Zeichen). Sie können auch eine Anlage beifügen, indem Sie auf die Büroklammer klicken 🕖 .

| Nachricht | Geben Sie hier Ihre Nachricht ein |    |
|-----------|-----------------------------------|----|
|           |                                   |    |
|           |                                   | 11 |
|           | Dieses Feld ist ein Pflichtfeld   |    |
| Anhänge   |                                   | Û  |

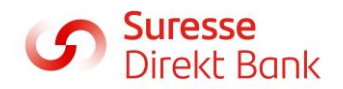

## 3. Eine Nachricht empfangen

Die Santander Consumer Bank hat Ihnen eine SMS geschickt, um Sie darauf hinzuweisen, dass in Ihrem Posteingang eine Nachricht auf Sie wartet. Melden Sie sich in Ihrem gesicherten Bereich 'Meine Sparkonten' an.

> Klicken Sie in der Startleiste Ihres Bereichs auf

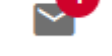

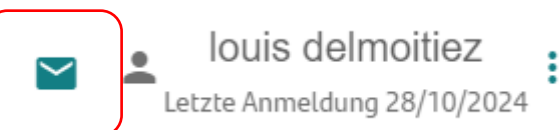

- > Klicken Sie auf den Titel des Dokuments.
- Wenn das Dokument einen Anhang enthält, können Sie das Dokument herunterladen, indem Sie unten rechts in der Nachricht klicken
- Sie können auf die Nachricht antworten, indem Sie hier klicken K
- Sie können die Nachricht löschen, indem Sie hier klicken
- Eine Anlage hochladen

|                  | 21/02/2024 - 12:57 |
|------------------|--------------------|
| Ceci est un test |                    |
|                  | OOF.pdf 🛓          |
|                  |                    |

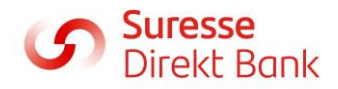